# Schritt für Schritt Anleitung Inbetriebnahme REMOCON NET

Elcotherm AG 2021

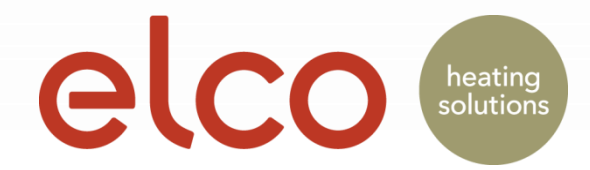

#### Benutzerkonto Registrierung (nur Endkunde)

| 1                                                                                                    | ତ ♥                                  |                                                           | ≉ 🝽 😤 🖻 🔎 24% 🖻 15:14<br>elco | - © ♥<br>←                                                                                                    | ★ ) ♥ 常 2 / 24% 2 15:16 elco                                                                         |                                                                                                    | ± ± ≉ ⊯ ? 25% 2 15:48<br>elco |
|----------------------------------------------------------------------------------------------------|--------------------------------------|-----------------------------------------------------------|-------------------------------|----------------------------------------------------------------------------------------------------|----------------------------------------------------------------------------------------------------|----------------------------------------------------------------------------------------------------|-------------------------------|
|                                                                                                    |                                      | ANMELDUNG                                                 |                               | ANMELDUNG                                                                                                    |                                                                                                    | ANMELDUNG                                                                                                    |                               |
|                                                                                                    | elco                                 | Benutzemame (E-Mail) *<br>Alternative Email<br>Passwort * |                               | Ich habe gelesen und akzeptiere<br>Nutzungsbedingungen und Datenschutz-<br>Bestimmungen<br>Nach Angaben der Datenschutzrichtlinie,<br>ich stimme / stimme nicht die Verarbeitung<br>personenbezogener Daten für die<br>Überwachung der Servicequalität und<br>Serviceniveau zu.<br>Zustimmen<br>Nicht einverstanden |                                                                                                    | Nach Angaben der Datenschutzrichtlinie,<br>ich stimme / stimme nicht die Verarbeitung<br>personenbezogener Daten für die<br>Überwachung der Servicequalität und<br>Serviceniveau zu.<br><b>Information</b><br>Danke für die Registrierung. Eine Email<br>ist an Remtest2@mailinator.com<br>erfolgreich versendet. Bitte überprüfen<br>Sie Ihre E-Mail und nutzen Sie den Link<br>um die Registrierung abzuschliessen. |                               |
|                                                                                                    | DEMO                                 |                                                           |                               |                                                                                                    |                                                                                                    |                                                                                                    |                               |
| $ \begin{tabular}{ c c } \hline \hline \\ \hline \\ \hline \\ \hline \\ \hline \\ \hline \\ \hline \\ \hline \\ \hline \\ $ | KONTO ERSTELLEN                      | Passwort b                                                | vestätigen *                  | Nach Anga<br>ich stimme<br>personenbe<br>Marketingz                                                                                                    | ben der Datenschutzrichtlinie,<br>/ stimme nicht die Verarbeitung<br>ezogener Daten zu<br>wecken zu. | OK                                                                                                    |                               |
|                                                                                                    |                                      | Vorname *                                                 |                               | Zus                                                                                                    | stimmen                                                                                              |                                                                                                    | Speichern                     |
|                                                                                                    | 4.2.7454.28982                       |                                                           |                               |                                                                                                    |                                                                                                    | D                                                                                                    | atenschutz-Bestimmungen       |
|                                                                                                    | Hast du bereits ein Konto? EINLOGGEN | Nachname                                                  | *                             | *                                                                                                    | Speichern                                                                                            |                                                                                                    | Nutzungsbedingungen           |

App öffnen und "Konto erstellen" drücken

Emailadresse und ein Passwort bestimmen und eingeben.

\* Pflichtfelder

Datenschutz und Nutzungsbedienung zustimmen und "Speichern" drücken Ein Aktivierungsemail wird an die eingegebene Emailadresse gesendet

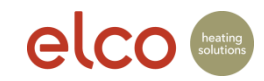

#### Benutzerkonto Registrierung

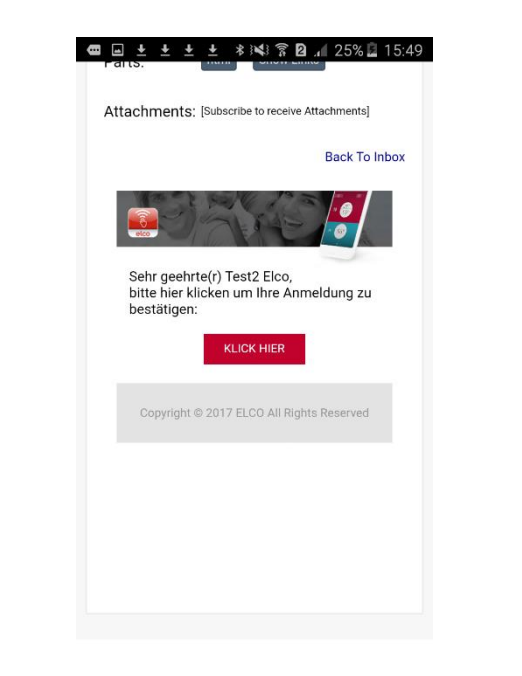

2

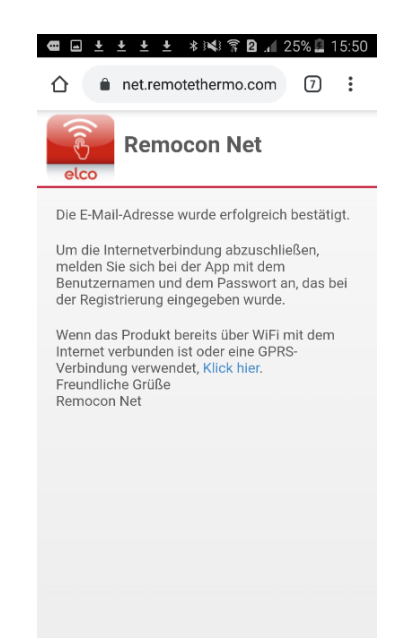

SAMSUNG 12 45 0.11.MV

Zugstellte Bestätigungs-Email öffnen und auf "Klick hier" klicken, um die Registrierung zu bestätigen. Bestätigung-Seite schliessen

Browser schliessen und App öffnen

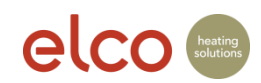

#### WiFi Verbindung und Produktregistrierung

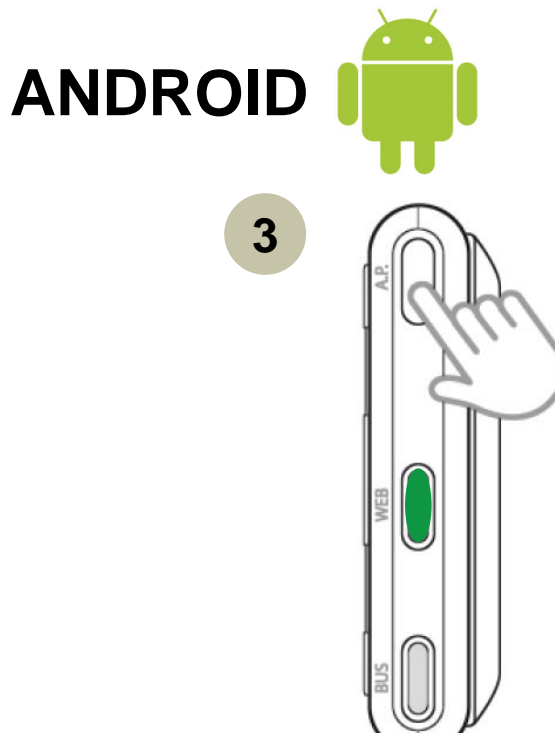

| 6 | ∎ ± ± ± ± ± ≉ ⊯≰! 😤 🖻 ⊿∥ 24% 📕 15:21<br>← Einloggen            |
|---|----------------------------------------------------------------|
| , | Melde dich bei deinem Konto an und<br>verwalte deinen Komfort. |
|   | Benutzername (E-Mail)                                          |
|   | Kennwort O                                                     |
|   | EINLOGGEN                                                      |
|   | HAST DU DEIN KENNWORT VERGESSEN?                               |

| 5 |                                                                                                    |  |  |  |
|---|----------------------------------------------------------------------------------------------------|--|--|--|
|   | Bitte starte die<br>Netzwerkkonfiguration für das<br>Produkt, falls du das noch nicht<br>erledigt hast. |  |  |  |
|   | C Ich suche                                                                                             |  |  |  |
|   | lst dein Produkt bereits mit dem Internet<br>verbunden oder benutzt du eine GPRS-                       |  |  |  |
|   | WEITERFAHREN                                                                                            |  |  |  |

"AP-Taste" 5 Sekunden drücken und warten bis die WEB LED grün blinkt REMOCON NET App öffnen und Benutzerkonto und Passwort eingeben und auf "Einloggen" klicken

Warten bis die WLAN-Konfiguration gestartet werden kann

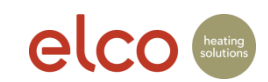

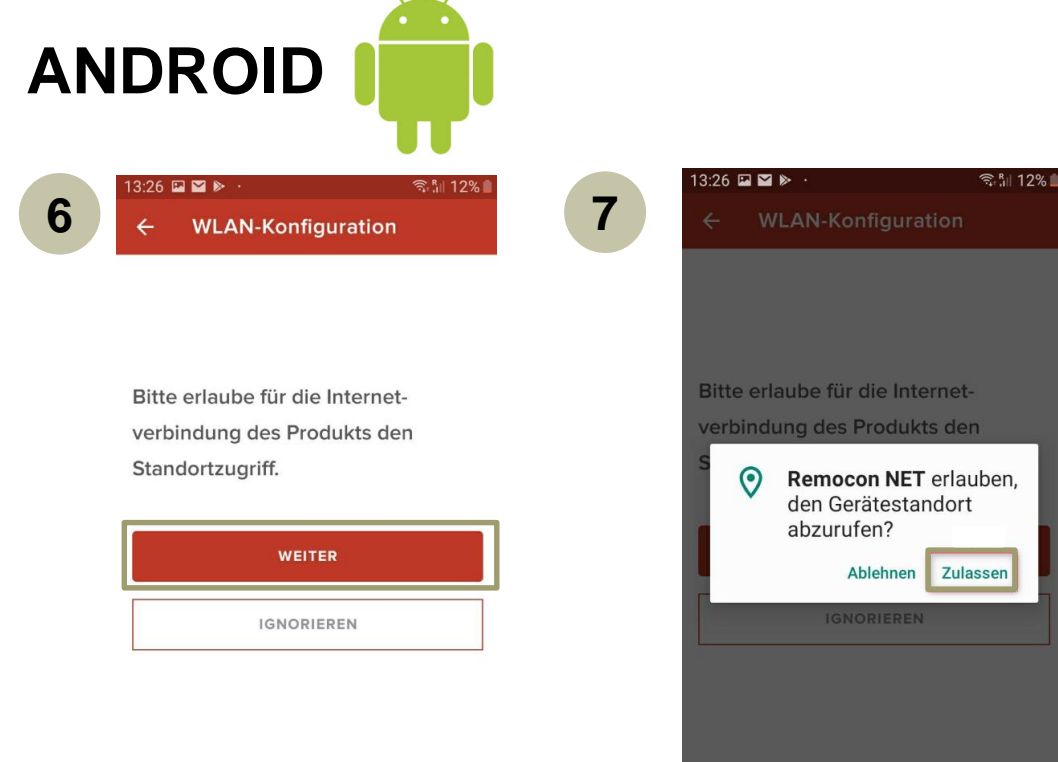

Mit "Weiter" bestätigen

"Zulassen" auswählen, damit die Geo-Lokalisierung funktioniert und später die Anlageadresse nicht manuell erfasst werden muss.

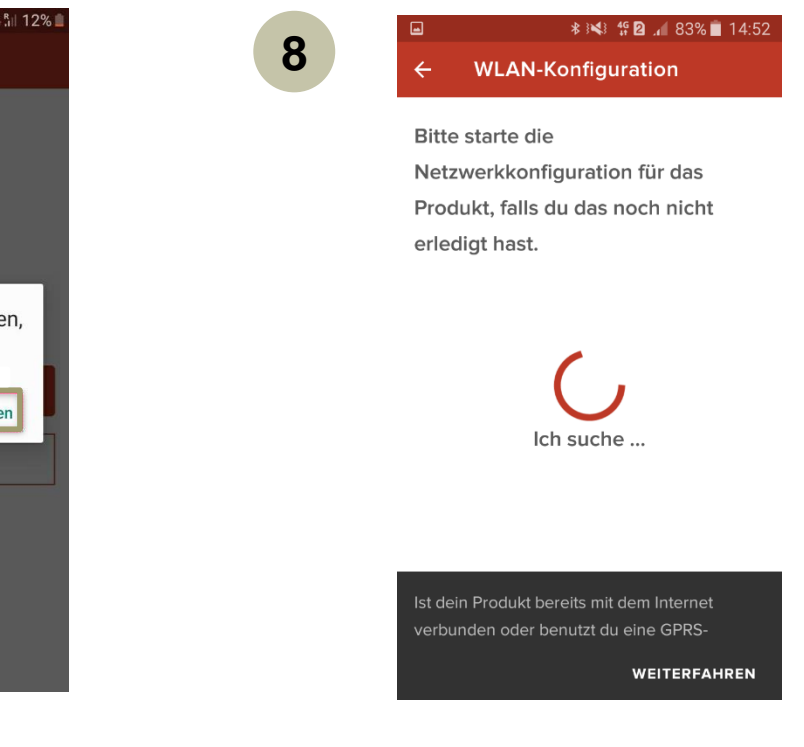

Warten bis die WLAN-Konfiguration gestartet werden kann

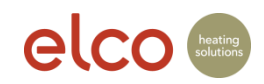

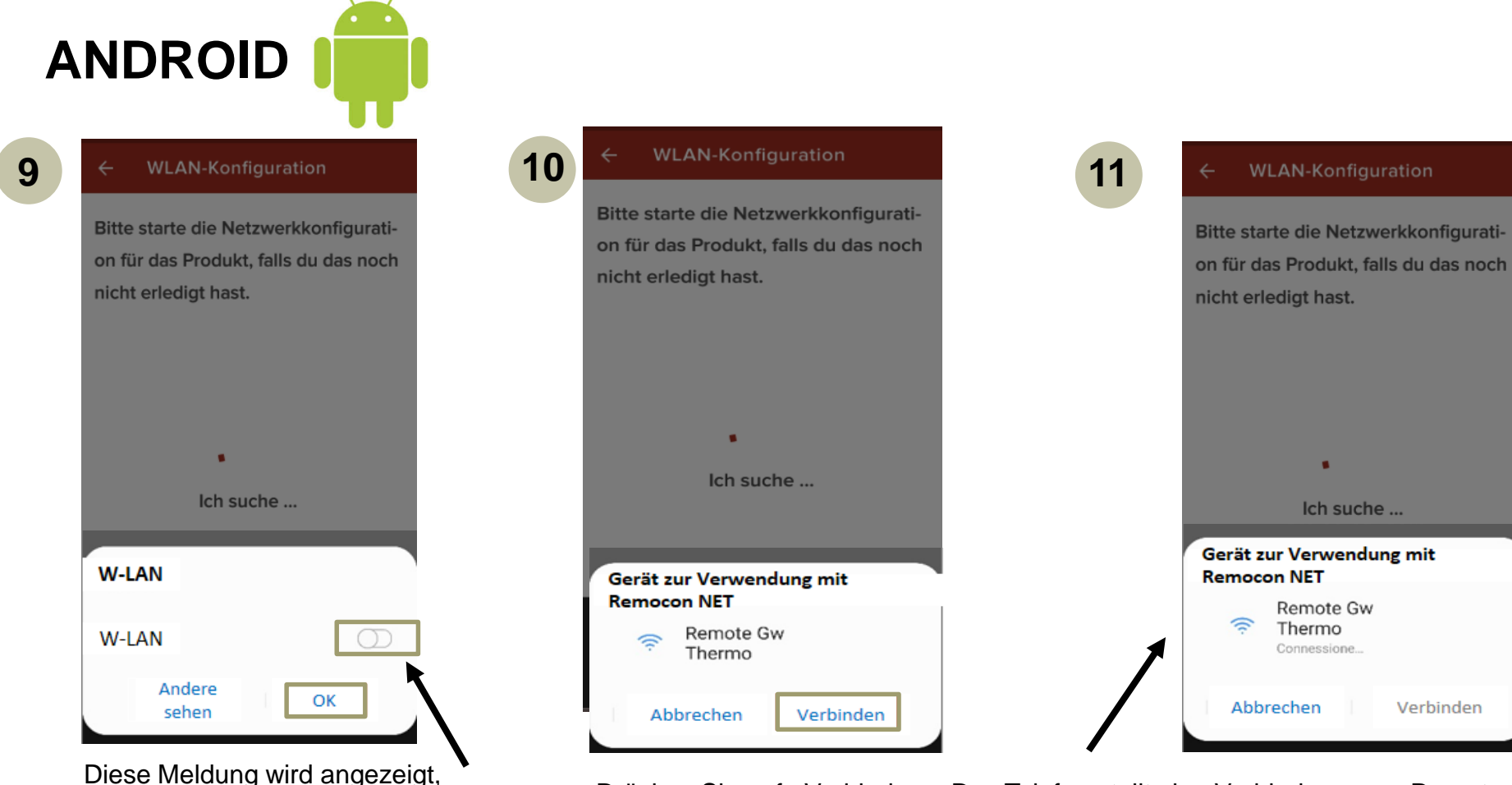

Drücken Sie auf «Verbinden». Das Telefon stellt eine Verbindung zum Remote Gw Thermo-Netzwerk her und der übliche Vorgang wird fortgesetzt. **Hinweis:** Wenn Sie in der Nachricht auf "Abbrechen" geklickt haben, gehen Sie zu den WLAN-Einstellungen und wählen Sie das "Remote Gw Thermo" manuell aus.

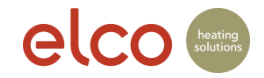

wenn das WLAN ausgeschaltet ist.

WLAN kann mit dem Schieberegler

direkt im Popup aktiviert werden.

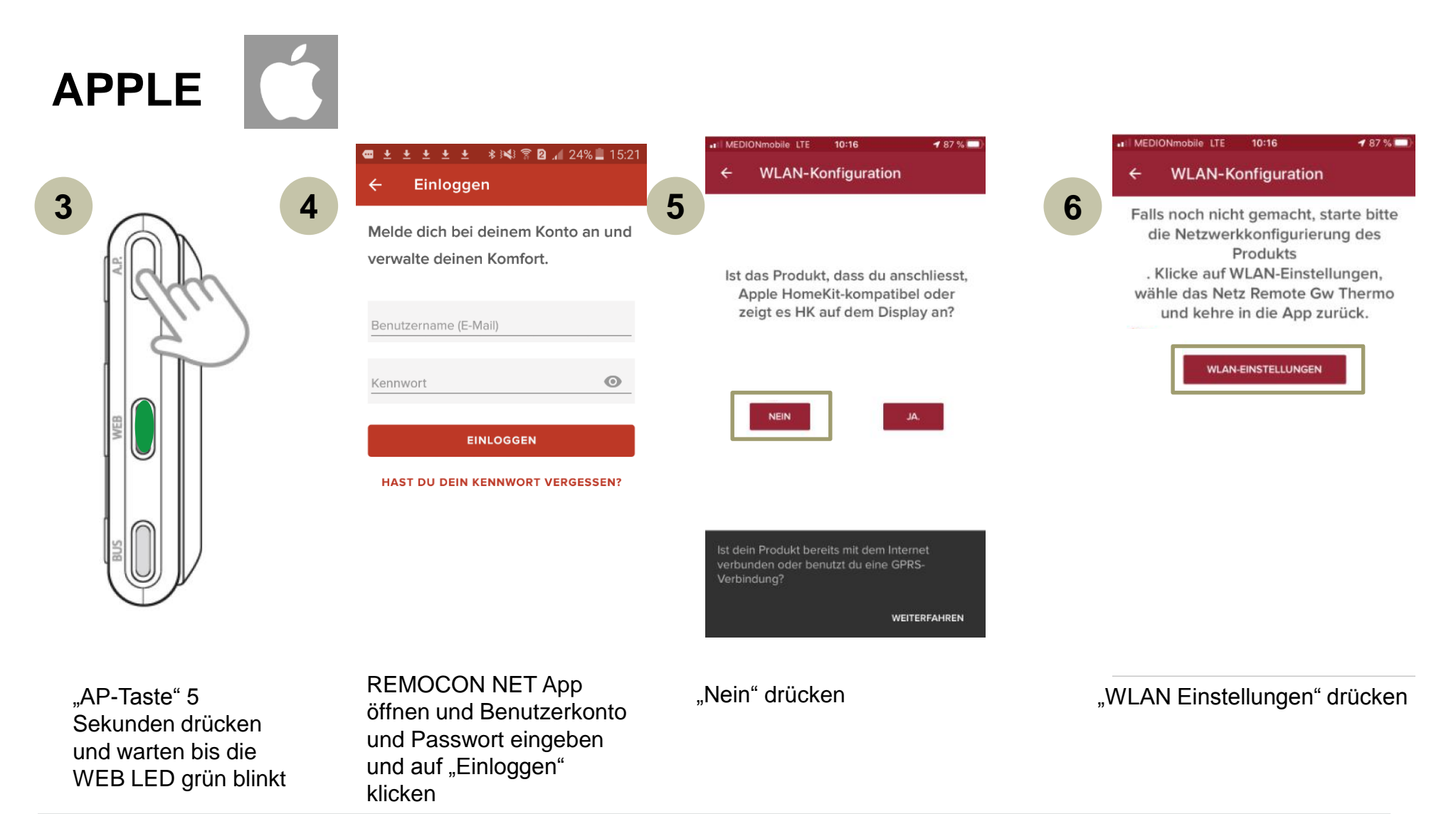

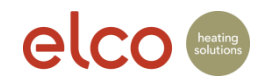

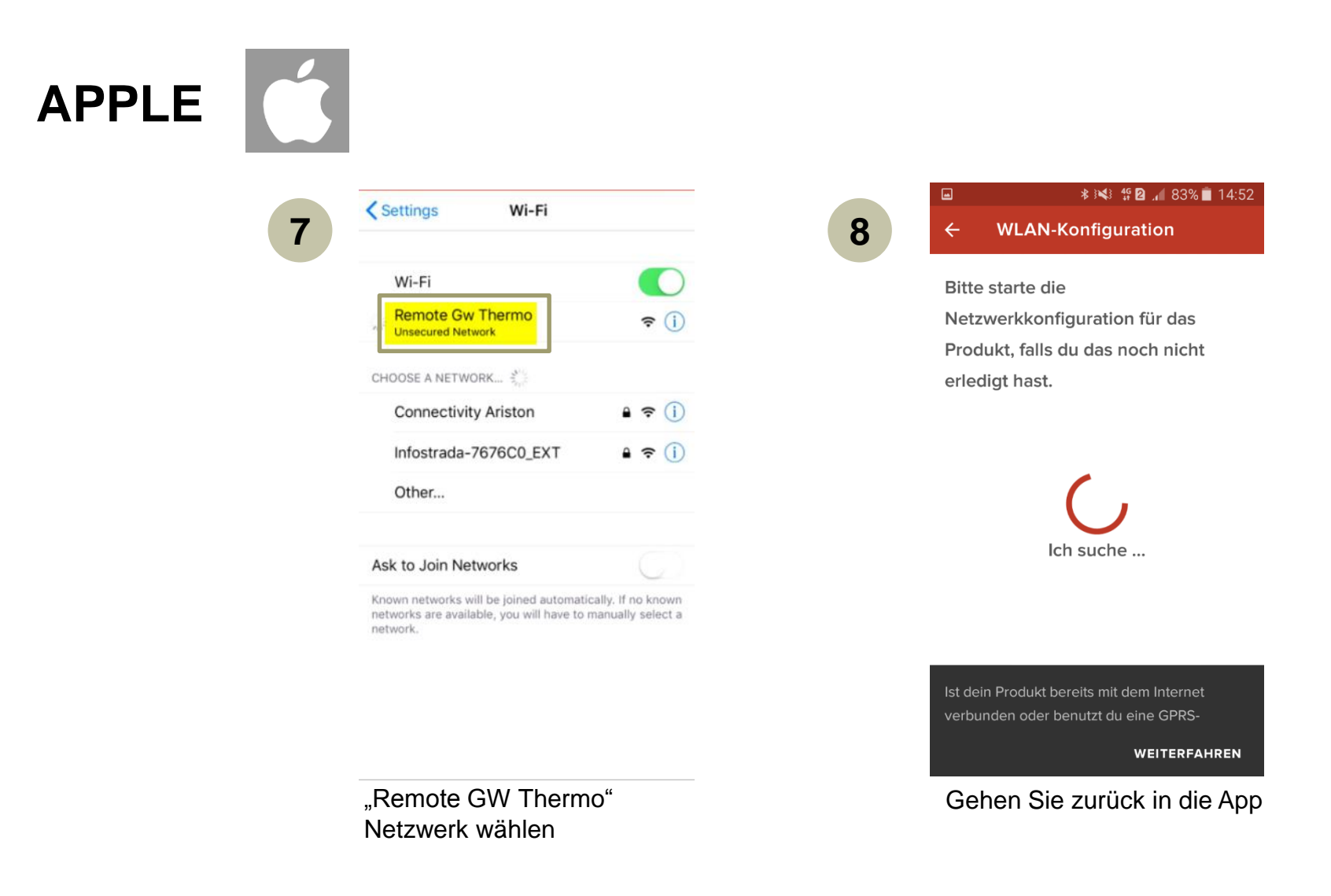

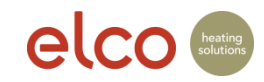

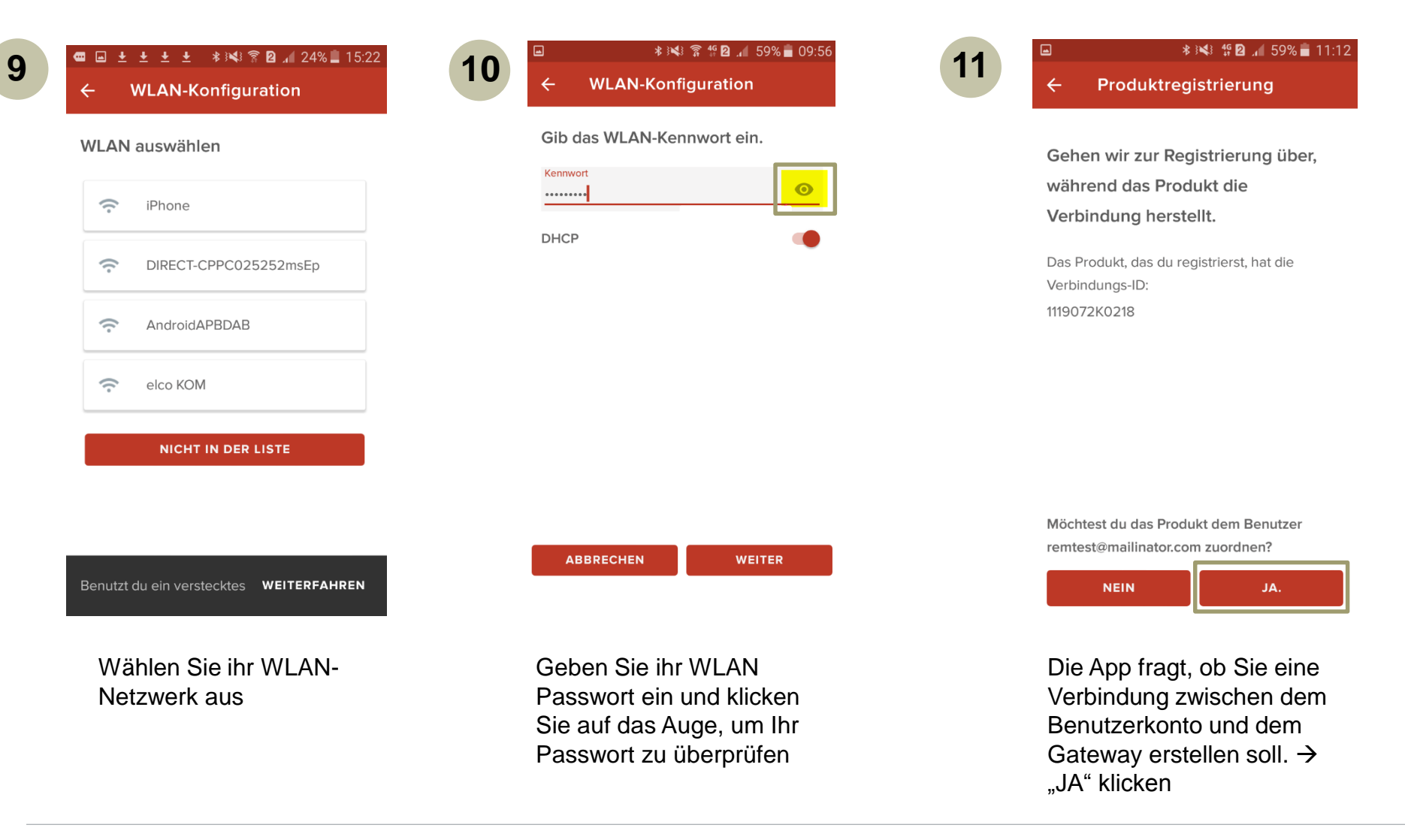

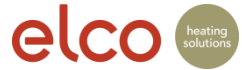

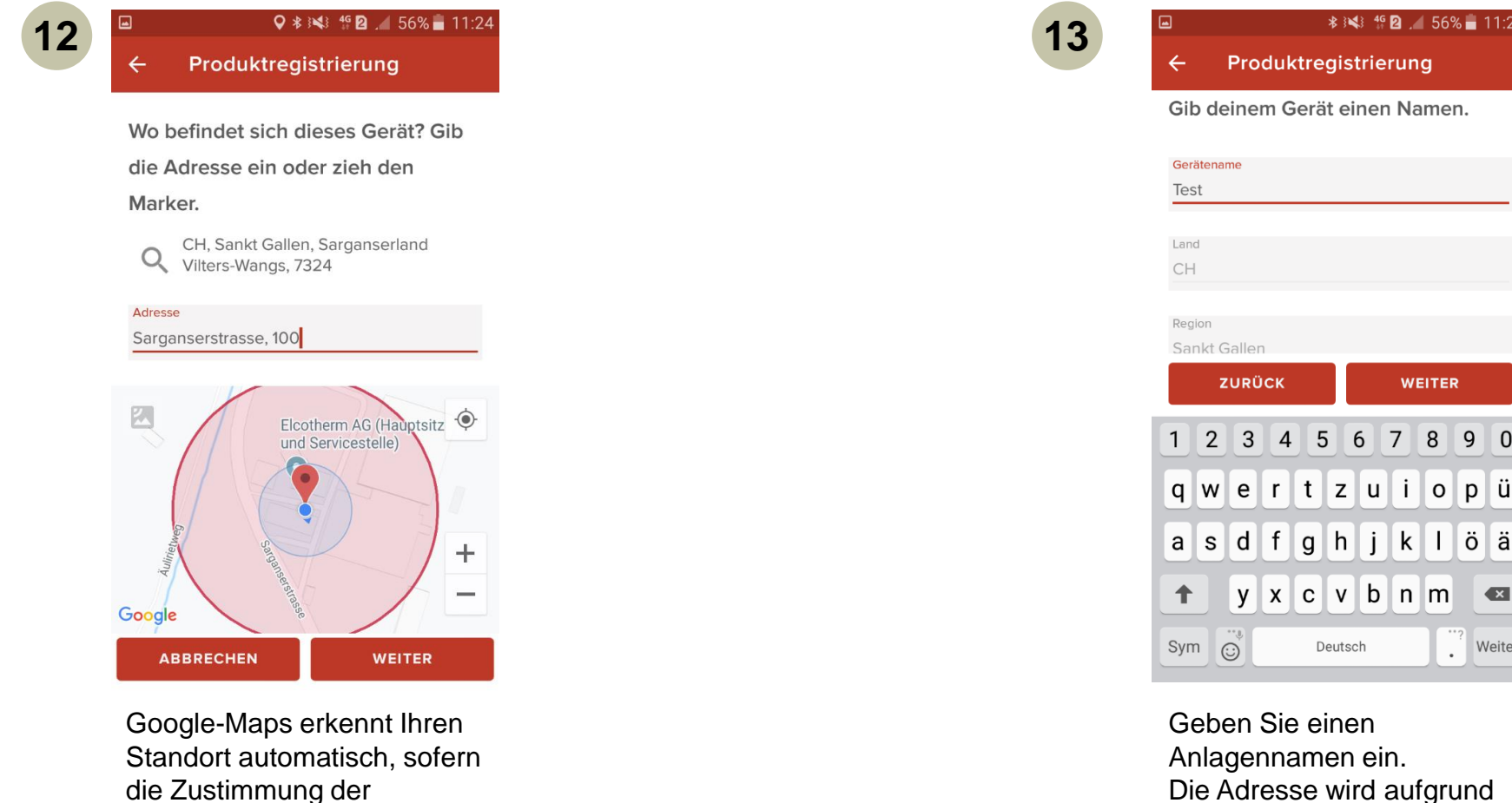

Geben Sie einen Anlagennamen ein. Die Adresse wird aufgrund von Google-Maps automatisch ausgefüllt.

Deutsch

5 6 7 8

\* 🖎 49 🛛 . 🖌 56% 🗖 11:24

WEITER

k

öä

j

9 0

×

Weiter .

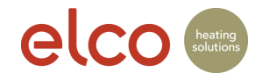

automatischen Erkennung

gegeben wurde.

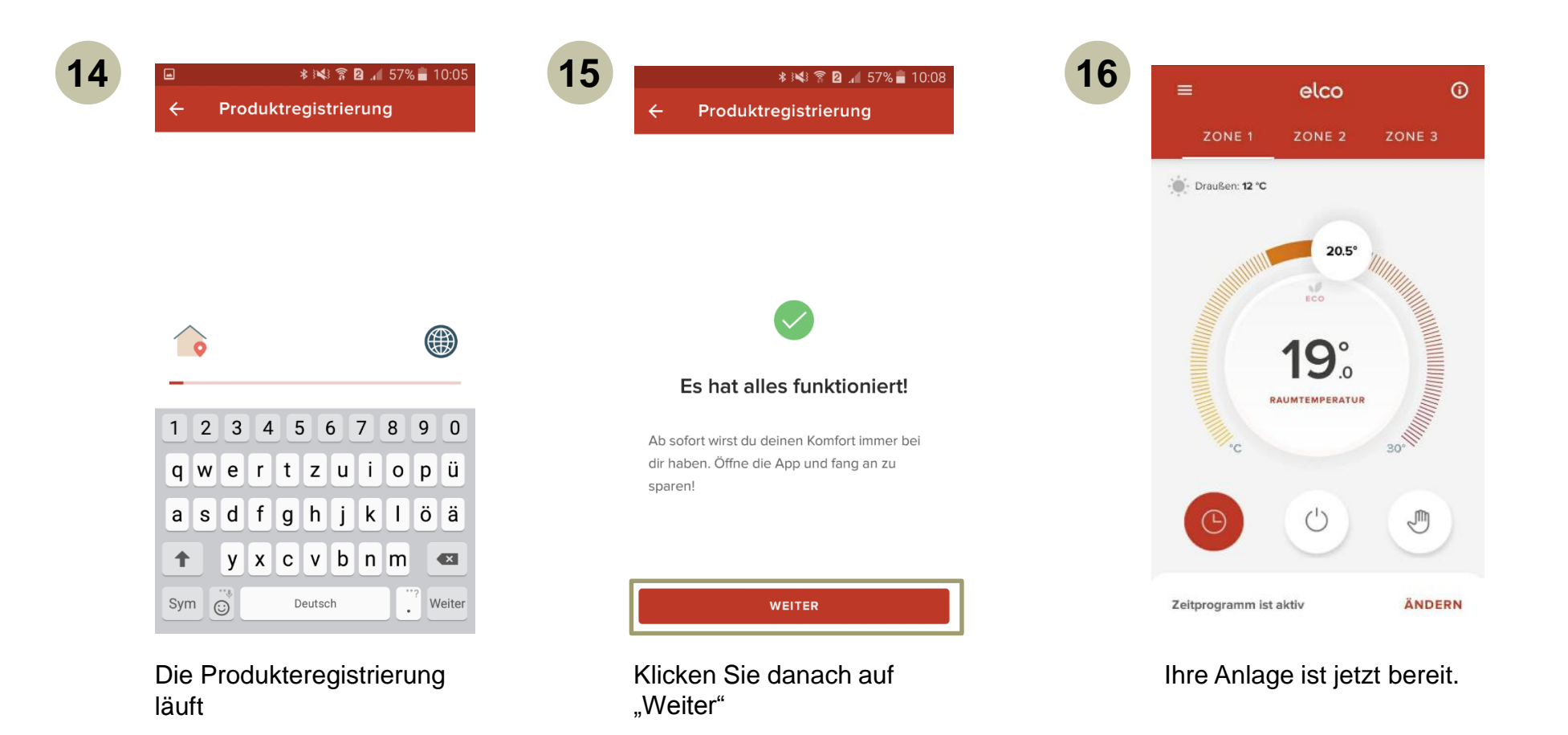

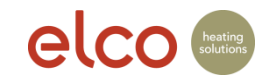